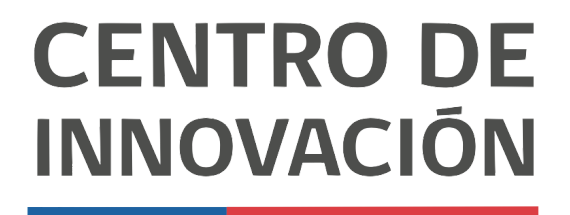

MINISTERIO DE EDUCACIÓN

## **Tutorial Google Classroom**

## Crear un tarea en Google Classroom

- 1. Accede a Google Classroom en el link <u>classroom.google.com</u> o selecciona una clase desde tu Unidad de Google Drive.
- 2. Para crear una tarea, primero debes dirigirte a la opción Trabajo en clase, ubicada en la parte superior central.

| ≡ Clase Demo |                                             | Novedades Trabajo en clase | Personas | Calificaciones                       | ۲ | <br>2 |
|--------------|---------------------------------------------|----------------------------|----------|--------------------------------------|---|-------|
|              | Clase Demo<br>Código de la clase svp5dmk [3 | •                          | J        | Seleccionar un tema<br>Subr una feto |   |       |
|              |                                             |                            |          |                                      |   |       |

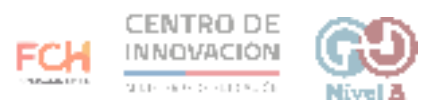

3. Cuando accedas, deberás hacer click en el botón Crear.

| Trabajo en clase de Clase Dem 🗙 🕂                                      |                                                                                                    |         |    |
|------------------------------------------------------------------------|----------------------------------------------------------------------------------------------------|---------|----|
| ← → C 🔒 classroom.google.com/w/NjQ2OTU0MzE                             | ExNTJa/t/all                                                                                                    | \$      | 20 |
| ≡ Clase Demo                                                           | Novedades Trabajo en clase Personas Calificaciones                                                                                                    | \$<br>= | 2  |
| + crew<br>Asigna t<br>Crea ta<br>Usa ten<br>Crea ta<br>Usa ten<br>Crea | Calendario de Google Carpeta de la clase en Drive<br>trabajo a tu clase aqui<br>areas y preguntas<br>mas para organizar el trabajo en clase en módulos o unidades<br>a los trabajos de la manera en que quieres que los vean los alumnos |         |    |

- 4. Al hacer click, se desplegará un menú con distintas opciones de creación, tales como:
  - Tarea
  - Tarea con cuestionario
  - Pregunta
  - Material
  - Realizar publicación

Selecciona Tarea.

| Trabajo en clase de Clase Dem 🗙 🕂 |                                                           |                                                                                     |            |   |    |
|-----------------------------------|-----------------------------------------------------------|-------------------------------------------------------------------------------------|------------|---|----|
| ← → C                             | w/NjQ2OTU0MzExNTJa/t/all                                  |                                                                                     |            | 立 | 20 |
| ≡ Clase Demo                      | Novedades                                                 | Trabajo en clase Personas Calificaciones                                            | <b>(</b> ) |   | 2  |
|                                   | + Crear                                                   | 🖬 Calendario de Google 📋 Carpeta de la clase en Drive                               |            |   |    |
|                                   | <ul> <li>Taroa</li> <li>Tarea con cuestionario</li> </ul> | e aqui                                                                              |            |   |    |
|                                   | <ul> <li>Pregunta</li> <li>Material</li> </ul>            |                                                                                     |            |   |    |
|                                   | Reutilizar la publicación                                 | abajo en clase en modulos o unidades<br>era en que quieres que los vean los alumnos |            |   |    |
|                                   | E Tema                                                    |                                                                                     |            |   |    |

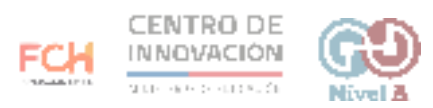

- 5. Al hacer click en Tarea, se abrirá una ventana para completar los datos de tu tarea. Los campos que debes completar son:
  - Nombre de tarea (se sugiere asignarles un número para que los estudiantes conozcan el orden)
  - Instrucciones (agrega los detalles de tu tarea. Se sugiere ser claro respecto a las expectativas que tenemos sobre el trabajo de tus estudiantes)

| Trat                            | bajo en clase de Clase Dem 🗙 🕂                     |                             |
|---------------------------------|----------------------------------------------------|-----------------------------|
| $\leftrightarrow$ $\rightarrow$ | C  i classroom.google.com/w/NjQ2OTU0MzExNTJa/t/all | x 💈 O                       |
| ×                               | Tarea                                              | Guardando Asignar 💌         |
| Ē                               | Titulo<br>#001 Tare clase demo                     | Para                        |
| =                               | Instruccioges (opcional)                           | Clase Demo 👻 Todos los al 👻 |
|                                 | ÷                                                  | Puntos                      |
|                                 |                                                    | Fecha de entrega            |
|                                 | Agregar + Crear                                    | Sin fecha límite 👻          |

6. En el botón Agregar, puedes agregar cualquier recurso que sea necesario para la tarea de tus estudiantes. Podrás seleccionar un recurso desde Google Drive, agregar un vínculo, adjuntar un archivo o un video desde Youtube.

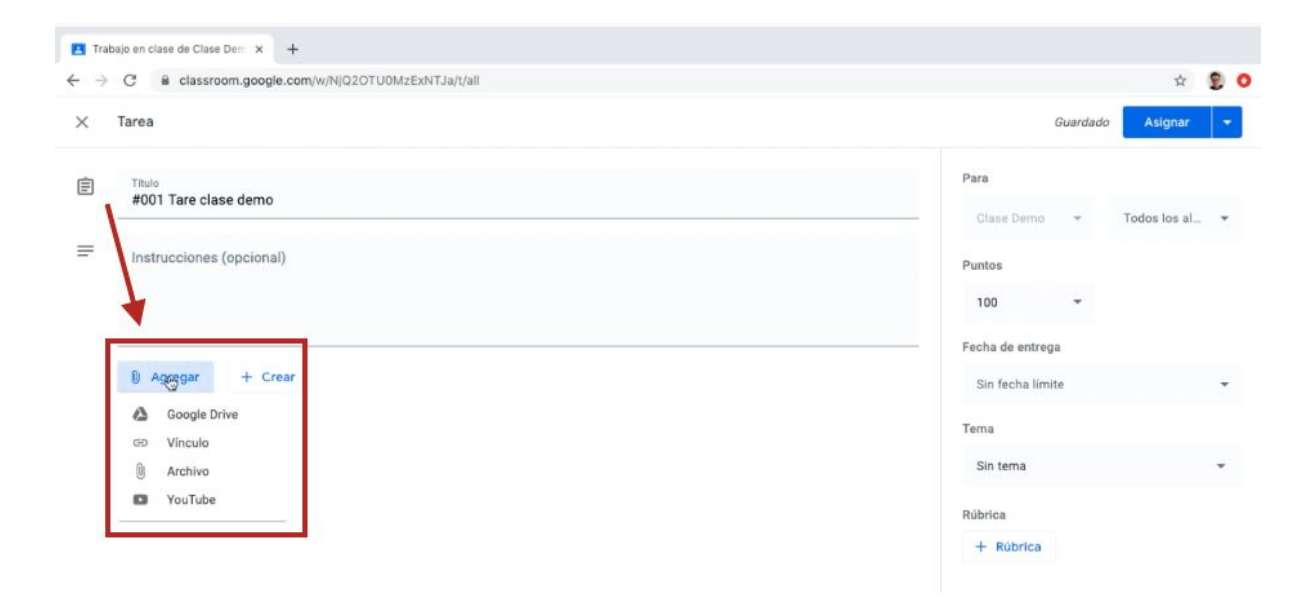

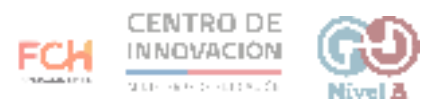

7. Selecciona el recurso que quieras adjuntar y haz click en el botón Agregar.

| 🖪 Tra | abajo en clase de Clase Der | × +           |                       |                                     |             |            |           |    |   |          |              |     |   |
|-------|-----------------------------|---------------|-----------------------|-------------------------------------|-------------|------------|-----------|----|---|----------|--------------|-----|---|
| ← →   | C 🗎 classroom               | .google.com/w | NJQ2OTUOM             | zExNTJa/t/all                       |             |            |           |    |   |          | ☆            | 2   | 0 |
| ×     | Tarea                       |               |                       |                                     |             |            |           |    |   | Guardado | Asignar      |     |   |
| Ē     | Titulo<br>#001 Tare clase   | Insertar a    | archivos co<br>Cargar | on Google D<br><sub>Mi unidad</sub> | Unidades co | ompartidas | Destacado | DS |   | ×        | Todos los al | . * |   |
| H     | Instrucciones (or           |               |                       |                                     |             | w          | ٩         |    | = |          |              |     |   |
|       | 0 Agregar                   | Hoy<br>Frat   | bajo de cla           |                                     | 1           | •••        | 1         |    |   |          |              | *   |   |

8. Una vez que hayas seleccionado el recurso, se agregará a tu tarea y podrás configurar los permisos para que los estudiantes puedan ver o editar el recurso. También podrás crear una copia del recurso para cada estudiante. Esta opción permitirá que cada estudiante trabaje sobre el recurso de forma personal.

| × | Tarea                                    |                                                                          |   | Guardado                       | Asignar      | - |
|---|------------------------------------------|--------------------------------------------------------------------------|---|--------------------------------|--------------|---|
| Ē | Titulo<br>#001 Tare clase demo           |                                                                          |   | Para                           |              |   |
| = | Instrucciones (opcional)                 |                                                                          |   | Puntos<br>100 Techa de entrega | rodos los al | · |
|   | 🔋 Agregar 🕂 Crear                        | +                                                                        |   | Sin fecha límite               |              | * |
|   | Trabajo de clase<br>Documentos de Google | Los alumnos pueden ver el archivo                                        | × | Tema<br>Sin tema               |              | * |
|   |                                          | Los alumnos pueden editar el archivo<br>Hacer una copia para cada alumno |   | Rúbrica<br>+ Rúbrica           |              |   |

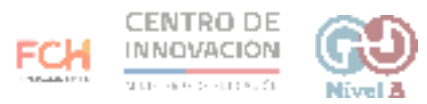

9. Ahora deberás situarte en el menú ubicado a la derecha. En la sección Para, podrás escoger la clase a la que asignarás la tarea.

| $\leftrightarrow$ $\rightarrow$ | C R classroom.google.com/w/NJQ2OTU0MzExNTJa/t/all          |                                             | ź 🔋 O              |
|---------------------------------|------------------------------------------------------------|---------------------------------------------|--------------------|
| ×                               | Tarea                                                      |                                             | Guardado Asignar 🝷 |
|                                 | Titulo<br>#001 Tare clase demo<br>Instrucciones (opcional) | Para Clase Demo Puntos 100 Fecha de entrega |                    |
|                                 | Trabajo de clase<br>Documentos de Google                   | Hacer una copia para cada alumno 🔹 🗙        | Sin techa limite   |

10. En la misma sección, podrás escoger a qué estudiantes asignarás la tarea. Podrás elegir a uno, varios o a todos.

| × | Tarea                          |                         |                        | Guardand | o Asignar 🝷                   |
|---|--------------------------------|-------------------------|------------------------|----------|-------------------------------|
|   | Titulo<br>#001 Tare clase demo |                         | Para                   |          | 3 alumnos 👻                   |
| = | Instrucciones (opcional)       |                         | Puntos<br>100          |          | Todos los alumnos<br>Carlos N |
|   | 🛛 Agregar 🕂 Crear              |                         | Fecha de e<br>Sin fech | •        | Carmen C                      |
|   | Trabajo de clase Hacer una cop | ia para cada alumno 👻 🗙 | Tema<br>Sin tema       |          | Maria Q<br>Milena B           |
|   |                                |                         | Rúbrica                |          | Raul P                        |

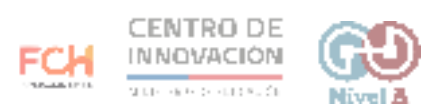

11. En la sección Puntos, selecciona los puntos que le asignarás a tu tarea

| $\leftrightarrow$ $\rightarrow$ | C  i classroom.google.com/w/NjQ2OTU0MzExNTJa/t/all |                                        | ☆ 🖁 O                               |
|---------------------------------|----------------------------------------------------|----------------------------------------|-------------------------------------|
| ×                               | Tarea                                              |                                        | Guardado Asignar 👻                  |
|                                 | Titulo<br>#001 Tare clase demo                     |                                        | Para<br>Clase Demo 🐨 Todos los al 👻 |
| =                               | Instrucciones (opcional)                           | $\rightarrow$                          | Puntos                              |
|                                 | Agregar + Crear                                    |                                        | Sin fecha límite                    |
|                                 | Trabajo de clase<br>Documentos de Google           | Hacer una copia para cada alumno 🛛 👻 🗙 | Tema<br>Sin tema                    |
|                                 |                                                    |                                        | Rúbrica<br>+ Rúbrica                |

12. En la sección Fecha de entrega, selecciona la fecha límite en la que los estudiantes deberán entregar la tarea. También puedes escoger que no exista una fecha límite.

| E Trat | oajo en clase de Clase Dem X + C 🔒 classroom.google.com/w/NjQ2OTUOMzEXNTJa/t/all |                                      | ☆            | 8 0 |
|--------|----------------------------------------------------------------------------------|--------------------------------------|--------------|-----|
| ×      | Tarea                                                                            | Guardado                             | Asignar      | -   |
|        | Tituio<br>#001 Tare clase demo                                                   | Para<br>Clase Demo 👻                 | Todos los al |     |
| =      | Instrucciones (opcional)                                                         | Puntos                               |              |     |
|        | Agregar + Crear                                                                  | Fecha de entrega<br>Sin fecha límite | *            |     |
|        | Trabajo de clase<br>Documentos de Google Hacer una copia para cada alumno 👻 🗙    | Tema<br>Sin tema                     |              | •   |
|        |                                                                                  | Rúbrica<br>+ Rúbrica                 |              |     |

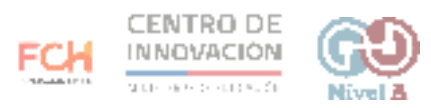

13. En la sección Tema, podrás crear un tema para que enmarcar tu tarea. Se sugiere crear un tema para agrupar las tareas por tópico.

| $\epsilon \rightarrow$ | C 🗎 class              | room.google.com/w/NjQ2OTU0MzExNTJa/t/all |                                        | \$                                   | 2 |
|------------------------|------------------------|------------------------------------------|----------------------------------------|--------------------------------------|---|
| ×                      | Tarea                  |                                          |                                        | Guardado Asignar                     | • |
| Ē                      | Titulo<br>#001 Tare cl | ase demo                                 |                                        | Para<br>Clase Demo 👻 Todos los a     |   |
| =                      | Instruccione           | s (opcional)                             |                                        | Puntos<br>100 👻                      |   |
|                        | 🔋 Agregar              | + Crear                                  |                                        | Fecha de entrega<br>Sin fecha límite | • |
|                        | ۵,                     | Trabajo de clase<br>Documentos de Google | Hacer una copia para cada alumno 🛛 👻 🗙 | Tema<br>Sin tema<br>Crear un tema    |   |

14. En la sección Rúbrica, podrás agregar una rúbrica para dar a conocer cómo evaluarás la tarea.

| 🖪 Trat                          | ajo en clase de Clas    | e Dem X +                                |                                        |                      |              |    |
|---------------------------------|-------------------------|------------------------------------------|----------------------------------------|----------------------|--------------|----|
| $\leftrightarrow$ $\rightarrow$ | C 🔒 classr              | oom.google.com/w/NjQ2OTU0MzExNTJa/t/all  |                                        |                      | \$           | 20 |
| ×                               | Tarea                   |                                          |                                        |                      | Asignar      | •  |
|                                 | Título<br>#001 Tare cla | ase demo                                 |                                        | Para<br>Clase Demo 👻 | Todos los al |    |
| =                               | Instruccione            | s (opcional)                             |                                        | Puntos<br>100 •      |              |    |
|                                 | Agregar                 | + Crear                                  |                                        | Sin fecha límite     |              | *  |
|                                 | ۵,                      | Trabajo de clase<br>Documentos de Google | Hacer una copia para cada alumno 🛛 👻 🗙 | Tema<br>Tema demo    |              | ×  |
|                                 |                         |                                          | $\rightarrow$                          | Rúbrica<br>+ Rúbrica |              |    |

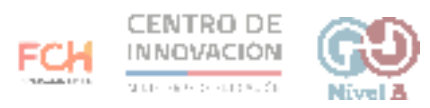

15. Cuando hayas completado todas las secciones, dirígete al botón Asignar ubicado en la parte superior derecha. Si haces click en el botón, la tarea se asignará de forma inmediata.

| × | Tarea                    |                                          |                                        |                      | Asignar        |
|---|--------------------------|------------------------------------------|----------------------------------------|----------------------|----------------|
| È | Titulo<br>#001 Tare clas | se demo                                  | Para                                   |                      |                |
| F | Instrucciones (          | ucciones (opcional)                      |                                        |                      | Todos los al 👻 |
|   | Agregar                  | + Crear                                  | Sin fecha límite                       | -                    |                |
|   |                          | Trabajo de clase<br>Documentos de Google | Hacer una copia para cada alumno 🛛 👻 🗙 | Tema<br>Tema demo    | ×              |
|   |                          |                                          |                                        | Rúbrica<br>+ Rúbrica |                |

16. En el botón ubicado junto a Asignar, podrás programar tu tarea, guardar un borrador o descartar la tarea que acabas de crear.

| < | Tarea                  |                                          |                                        |                    | Asignar                       |
|---|------------------------|------------------------------------------|----------------------------------------|--------------------|-------------------------------|
|   | Titulo<br>#001 Tare cl | ase demo                                 |                                        | Para<br>Clase Demo | Programar<br>Guardar borrador |
| = | Instruccione           | s (opcional)                             |                                        | Puntos<br>100      | Descarta el borrador.         |
|   | 0 Agregar              | + Crear                                  |                                        | Sin fecha límite   | -                             |
|   | 0                      | Trabajo de clase<br>Documentos de Google | Hacer una copia para cada alumno 🛛 👻 🗙 | Tema<br>Tema demo  | ×                             |

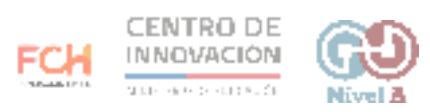

17. Cuando asignes tu tarea, podrás visualizarla en la opción Trabajo en clase.

| ← → C ■ classroom.google. | com/w/NJQ2OTU0MzExNTJa/t/all |                                                     | r 🕄 🤇 |
|---------------------------|------------------------------|-----------------------------------------------------|-------|
| ≡ Clase Demo              | Novedades                    | Trabajo en clase Personas Calificaciones            | ۱ 🕄 📾 |
|                           | + Crear                      | Calendario de Google 📄 Carpeta de la clase en Drive |       |
| Todos los temas           | Tema demo                    | 1                                                   |       |
|                           |                              | and Alexandroux Alexandroux                         |       |

## > Consejos

Si quieres conocer más sobre cómo crear una tarea, dirígete al <u>Centro de Ayuda</u> <u>de Google</u>

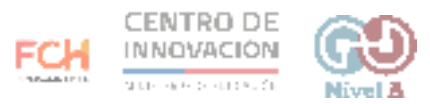